# オンライン文献複写申込方法

(卒業生用)

| SALY OPAC                  | ①OPACで産業医科大学     | 全所蔵の冊子体を調べる                               |
|----------------------------|------------------|-------------------------------------------|
| PWebcat Plus               | ②Webcat Plusで全国の | )大学の所蔵を調べる                                |
| ◆フリーの                      | のフルテキスト(PDF/ト    | HTML)を探す                                  |
| Google                     | 論文タイトルで調べる 第     | 一著者名で調べる                                  |
| OAlster                    | 論文タイトルで調べる 第     | <ul> <li>         著者名で調べる     </li> </ul> |
| JAIRØ                      | 論文タイトルで調べる 第     | 一著者名で調べる                                  |
| CiNii                      | 論文タイトルで調べる 第     | 一著者名で調べる                                  |
| Google                     | 論文タイトルで調べる 第     | 一著者名で調べる                                  |
| ♦関連情                       | 報を調べる            |                                           |
| Pub                        | 論文タイトルで調べる       | 第一著者名で調べる                                 |
| PWebcat Plus               | 書名で調べる           | 第一著者名で調べる                                 |
| EBSCO                      | 論文タイトルで調べる       | <u>著者名で調べる</u>                            |
|                            | 論文タイトルで調べる       | 第一著者名で調べる                                 |
| Journal<br>CitationReports | インパクトファクターを調べ    | 50                                        |
| Web of Science'            | 雑誌タイトルで調べる       | 第一著者名で調べる                                 |
|                            |                  |                                           |

| 中語、中語名曰                          | 入力クリア、 長終音録値コピー                                                         |
|----------------------------------|-------------------------------------------------------------------------|
|                                  |                                                                         |
| ※資項目を入力して、申請ポ                    | タンを押してください。                                                             |
| Pi時保留ホタンを押すこ、甲<br>夏目名の後に(※)が表示され | 資ロるれませんが人力中のテージを保存できます。<br>いている項目が必須項目です。                               |
|                                  |                                                                         |
| 甲腈所在区分1(樂)                       |                                                                         |
| 資料区分1                            | ✓                                                                       |
| 和洋区分                             | ✓                                                                       |
| 形開起分                             | ~                                                                       |
| 資料情報                             |                                                                         |
| 資料名(凍)                           | 最新精神医学                                                                  |
| 後号                               | 20(1)                                                                   |
| ● 第58 · 文庫8                      | 【職場のメンタルヘルスの実際】勤労者のストレスチェック制度の意義と課題                                     |
| ~                                | 59-65                                                                   |
| 出版者                              |                                                                         |
| 出版年                              | 2015-01                                                                 |
| ISSN                             | 13424300                                                                |
| 参照出版者                            |                                                                         |
| 参照URL                            |                                                                         |
|                                  |                                                                         |
|                                  |                                                                         |
| そのほか連絡事項                         |                                                                         |
|                                  |                                                                         |
| ×モ欄                              | 東京都港区                                                                   |
| 希望納期                             |                                                                         |
| 目的(用途)                           |                                                                         |
|                                  |                                                                         |
| 依頼コード                            | ACCT(支払区分)(※) pr V TYPE(複写種別) 電子複写 V SPVIA(送付方法) 速達 V                   |
| 依頼コード                            | ACCT(支払区分)(※) pr V TYPE(複写種別) 電子復写 V SPVIA(送付方法) 透達 V                   |
| 依頼⊐ド<br>連絡事項                     | ACCT(支払区分(後) (ア ♥) TYPE(復写種別) 電子復写 ♥ SPVA(送付方法) 進速 ♥<br>国外依頼の           |
| 依頼⊐ード<br>連絡事項                    | ACCT(支払区分)(※) (ロ ン TYPE(復写種類) 電子復写 ン SPV4(送付方法) 逮進 ン<br>国外依頼あり          |
| 依頼⊐ード<br>連絡事項                    | ACCT(支払区分)(後) ( ) ( )<br>TYPE(檀写種別 (電子値写 ▽ SPVA(送付方法) (進速 ▽ )<br>国外依頼約) |

## 2016.4

産業医科大学図書館

1. オンラインによる文献複写について

リンクリゾルバ(360Link)を介して、オンラインによる文献複写の申し込みができます。

2. リンクリゾルバ (360Link) とは

360Linkとは、電子ジャーナルをはじめとする本学が利用可能な種々のデジタル資源(文献データベース、図書館所蔵目録(0PAC)、文献複写申込など)をリンクで結ぶツールです。

なお、360Linkを利用する場合は、図書館ホームページの卒業生サービスからアクセスしてください。

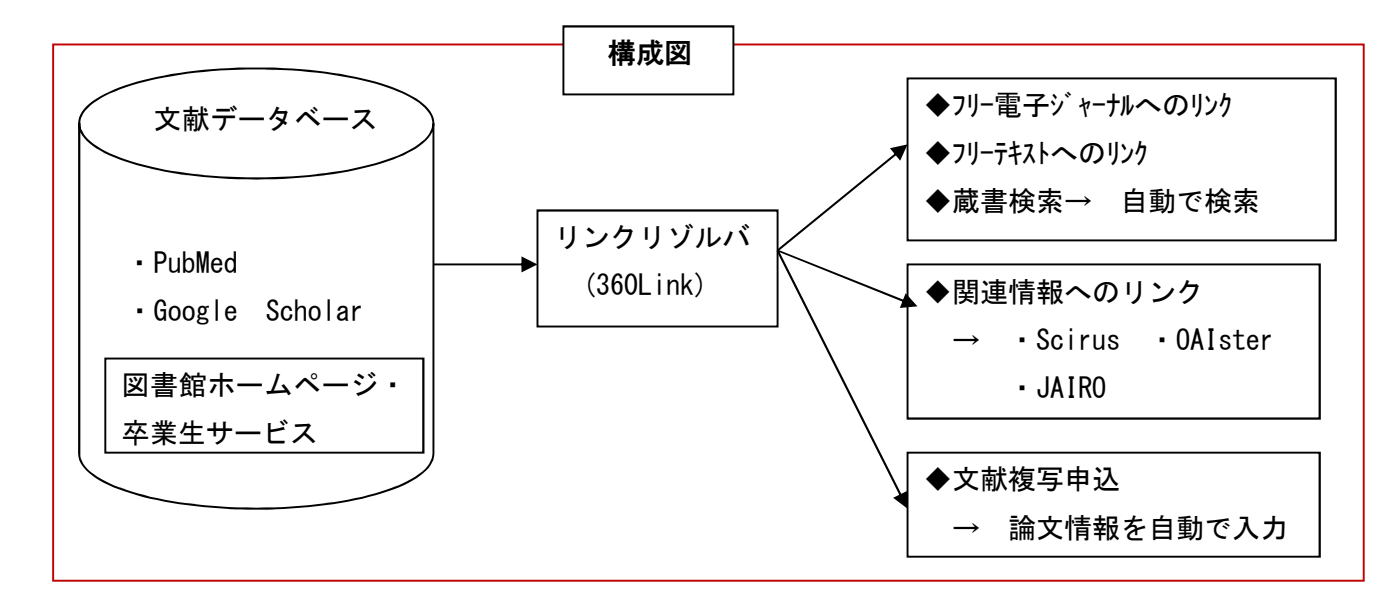

#### 2-1 文献複写の申込みが便利です。

PubMed 及び Google Scholar 検索から文献複写を申し込む場合、論文タイトルなどの論文情報が自動的 に「文献複写申込フォーム」に入力されますのでコピー&ペーストも不要です。

#### 2-2 各種データベースの検索が簡単にできます。

Scirus (サイラス)、OAIster (オイスター)、JAIRO (ジャイロ) など様々のデータベースにリンクし 関連情報 (フリーのフルテキスト等) を入手できます。

#### 3 文献複写の申込み方法

PubMed 及び Google Scholar の検索から申し込む方法と検索せずに申し込む方法と2通りあります。

| •                                                                                                    |                                                                                                    |
|----------------------------------------------------------------------------------------------------|----------------------------------------------------------------------------------------------------|
| 1. 文献検索サービス     ●PubMed(産業医大入口)     ★検索結果から360Linkを介し、オンラインによる文献複写の申込みができます。 <u>PubMed利用マニュアル</u> オンライン文献複写申込方法 | <ul> <li>2. 文献複写サービス</li> <li>PubMed及びGoogle Scholarを検索せずに文献複写を申し込む場合は、</li> <li>図書館ホームページ・My Libraryにログインして文献を申し込んでください。</li> <li>● オンライン文献複写申込方法</li> </ul> |
| ■Google Scholar(ソーソルスリフー)<br>★検索結果から360Linkを介し、オンラインによる文献複写の申込みができます。                                           |                                                                                                    |
| Google Scholar利用マニュアル オンライン文献複写申込方法                                                                             |                                                                                                    |

#### 4. 文献データベース検索から文献複写を申し込む

PubMed 及び Google Scholar の検索結果からアイコンをクリックすると、検索結果の情報をもとに文献 複写を申し込むことができます。

フルテキストをさがす

#### 4-1 PubMed

①図書館ホームページの『卒業生サービス』にアクセスし、「PubMed」の検索を行います。

②詳細画面(Abstract 画面)に表示されている[産業医科大学フルテキストをさがす]をクリックします。
 ③【360Link 画面】に展開しますので、検索エンジンで検索を行います。

※検索結果、フリーアクセスの文献の場合は、その場でフルテキストを見ることができます。

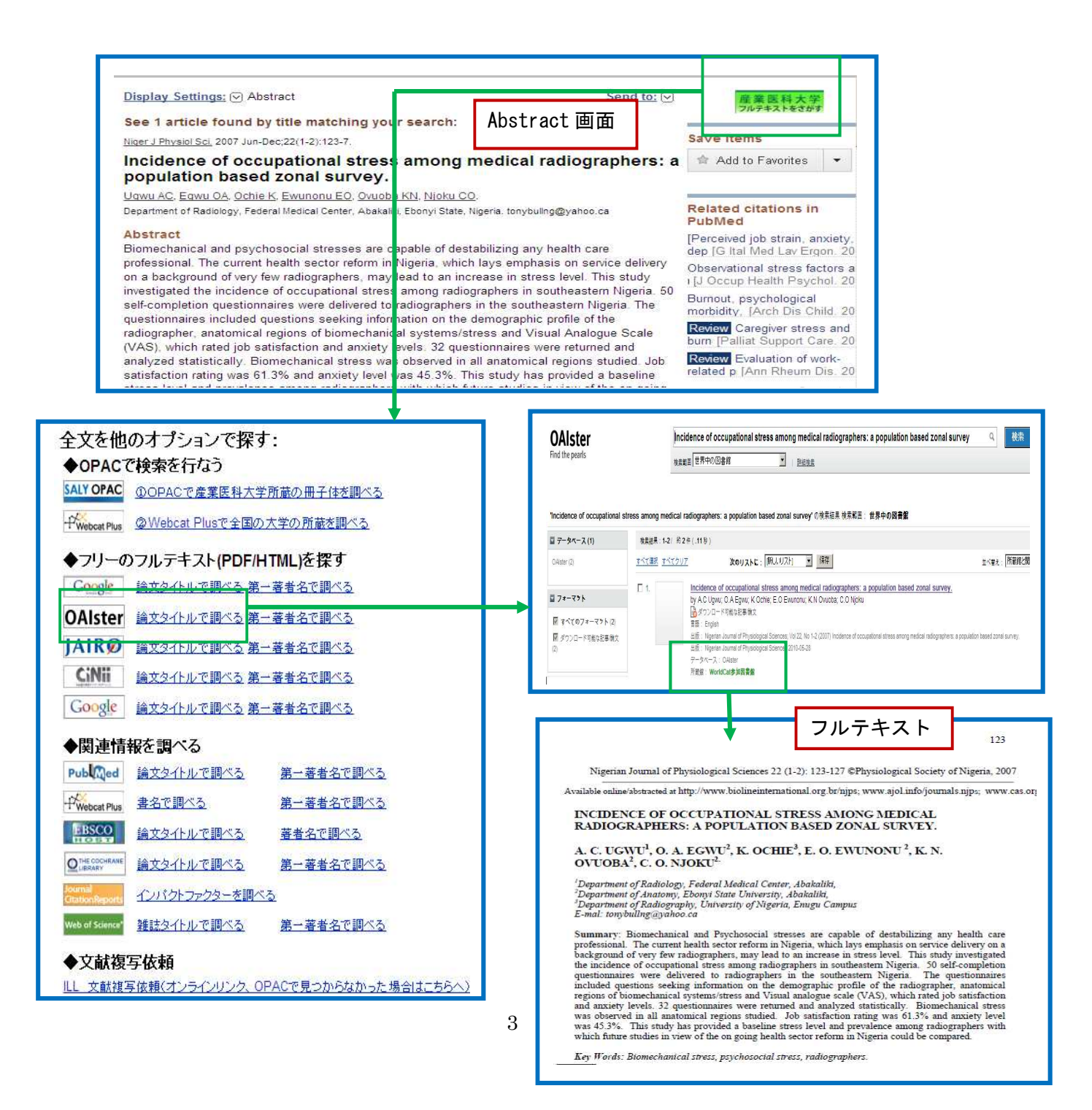

| く検索エンジンでフルテキストが見つからなかった場1                                                                                                    | 利用者ログイン<br>合 >                                                                                                   |
|----------------------------------------------------------------------------------------------------|----------------------------------------------------------------------------------------------------|
| <ol> <li>「ILL 文献複写依頼」をクリックします。</li> <li>②「ログイン ID」と「パスワード」入力し、<br/>「ログイン」をクリックします。</li> <li>③「複写依頼」をクリックします。</li> </ol>                                                            | ロダインD<br>バスワード<br>・<br>・<br>・<br>・<br>・<br>・<br>・<br>・<br>・<br>・<br>・<br>・<br>・                                  |
| <ul> <li>◆関連情報を調べる</li> <li>Publed 論文タイトルで調べる 第一著者名で調べる</li> <li>注意のは 書名で調べる 第一著者名で調べる</li> <li>注意での 論文タイトルで調べる 著者名で調べる</li> <li>○ Infe Sociemente 論文タイトルで調べる 第一著者名で調べる</li> </ul> | 希望資料申請<br>補助画面ログアウト∞   ヘルブ  <br>処理を選択して。希望資料申請を行ってください。<br>購入依頼 複写依頼                                             |
| <ul> <li>② (maxing) 画文タイトルで調べる</li> <li>③ ユンパクトファクターを調べる</li> <li>Web of Science' 雑誌タイトルで調べる</li> <li>第一著者: ③ む</li> <li>◆ 文献復写依頼</li> </ul>                                       | <ul> <li>資料名 最新精神医学</li> <li>巻号 20(1)</li> <li>著者名 中村,純</li> <li>出版年 2015-01</li> <li>SSN 1342300</li> </ul>     |
| LL 文献複写依頼(オンラインリンク、OPACで見つからなかった場合はこちらへ<br>卒業生向けLL 文献復写依頼はこうら                                                                                                    | 10121000         10121000           論文・記事         【職場のメンタルヘルスの実際】動労者のストレスチェック制度の意義と詳           ページ         59-65 |

④入力フォーマットから、「送付先」「複写種別(モ/如 or カラー)」「送付方法(普通 or 速達)」を選択、国 外まで依頼を希望する場合は「連絡事項」に記入し「申請」をクリックします。

| 申請         申請保留           必須項目を入力して、申請         申請保留ボタンを押すと、           項目名の後に(※)が表示さ |                                                        |
|-------------------------------------------------------------------------------------|--------------------------------------------------------|
| 申請所在区分1 <mark>(※)</mark>                                                            |                                                        |
| 資料区分1                                                                               |                                                        |
| 和洋区分                                                                                |                                                        |
| 形態区分                                                                                |                                                        |
| 資料情報                                                                                |                                                        |
| 資料名(※)                                                                              | 最新精神医学                                                 |
| 巻号                                                                                  | 20(1)                                                  |
| 論文·記事                                                                               | 【職場のメンタルヘルスの実際】勤労者のストレスチェック制度の意義と課題                    |
| ページ                                                                                 | 59-65                                                  |
| 出版者                                                                                 |                                                        |
| 出版年                                                                                 |                                                        |
| ISSN                                                                                | 13424300                                               |
| 参照出版者                                                                               | 表示されます。                                                |
| 参照URL                                                                               |                                                        |
| そのほか連絡事項<br>メモ欄                                                                     | 東京都港区         ※送付先を入力してください。                           |
| 希望納期                                                                                |                                                        |
| 目的(用途)                                                                              | □ ※「pr」を選択                                             |
| 依頼コード                                                                               | ACCT(支払区分)(※) pr V TYPE(複写種別 電子複写 V SPVIA(送付方法) 速達 V   |
| 連絡事項                                                                                | 国外依頼あり     電子複写:モ/クロ     空白:普通       カラー:カラー     速達:速達 |
| 中請 一 申請保留                                                                           | 当 国内のみでのれば 4   必要ありません。                                |

⑤実行確認が表示されますので、「OK」をクリックします。
⑥登録完了の画面が表示されます。
⑦申請書を出力します。

| 実行していいですか ? | 複写依頼<br>補助画面ログアウト∞   戻る∞   ヘルブ                                | 2015/04/02 図書館<br>主画面を表示 |
|-------------|---------------------------------------------------------------|--------------------------|
| OK キャンセル    | <br>希望資料申請 QC2015000009<br>のデータ登録を完了しました。<br><sup>申請書出力</sup> |                          |

### <申請状態を見たい場合>

- ① 図書館ホームページの「My Library」にアクセスします。
- ② メニューから「希望資料申請」をクリックします。

| My Library                             | メニュー           |
|----------------------------------------|----------------|
| D                                      |                |
| 610815                                 | 貸出·予約状況        |
| PW                                     |                |
|                                        | 希望資料申請         |
| ログイン                                   | ★ 新着資料通知登録     |
| 「My Library」:本学学生・教職員向けのサー             | 田田 1、名古印法亚州北部日 |
| ごスです。利用状況照会、購入希望図書(学<br>+> ねを貸供由にができます | 購入布室資料(仄)冗     |
| 主人相互員信中込ができます。                         | 貸出履歴           |

- ③ 申請状況を見ることができます。
  - 「+」をクリックすると、申請データー覧が表示されます。

| 希望資料申請                                 |                                           |            |      |     |        |              |           |  |  |
|----------------------------------------|-------------------------------------------|------------|------|-----|--------|--------------|-----------|--|--|
| メニュー(M)   戻る(B)                        | )   終了(X)   更新(R)   ヘル                    | プ ENGLISH  |      |     |        |              |           |  |  |
| <b>新規申請  </b> ※新規で申<br>  購入依頼    複写作   | <b>新規申請  </b> ※新規で申請する場合<br>  購入依頼   復写依頼 |            |      |     |        |              |           |  |  |
| 既存申請   ※既に申請  Ⅲ 申請番号 抽出(S) ホーズ#8.6件 全て | 済みで、修正もしくは一覧したい場合<br>入力呼出(1)」 クリア(        | <b>C)</b>  |      |     |        |              |           |  |  |
| • 読状態<br>● ■ 算中                        | 申請区分                                      | 申請日        | 送付方法 | 申請館 | 書名     | 申請番号         | その他<br>1件 |  |  |
| 1.5411/28                              | 1. 1                                      | 1.56-      |      | 1 - |        |              |           |  |  |
| 申請状態                                   | 申請区分                                      | 申請日        | 送付方法 | 申請館 | 書名     | 申請番号         | その他       |  |  |
| 回申請中                                   |                                           |            |      |     |        |              | 1件        |  |  |
| 申請中 [処理待ち]                             | 複写依頼                                      | 2015/04/02 |      | 図書館 | 最新精神医学 | QC2015000009 |           |  |  |
|                                        |                                           |            |      |     |        |              |           |  |  |

#### 4-2 Google Scholar

①図書館ホームページの『卒業サービス』にアクセスし、「Google Scholar」で「産業医科大学図書館」 へのリンク設定を行います。

②トップ画面の右側の[設定]をクリックします。

③【Scholar 設定画面】の左側の[図書館リンク]をクリックします。

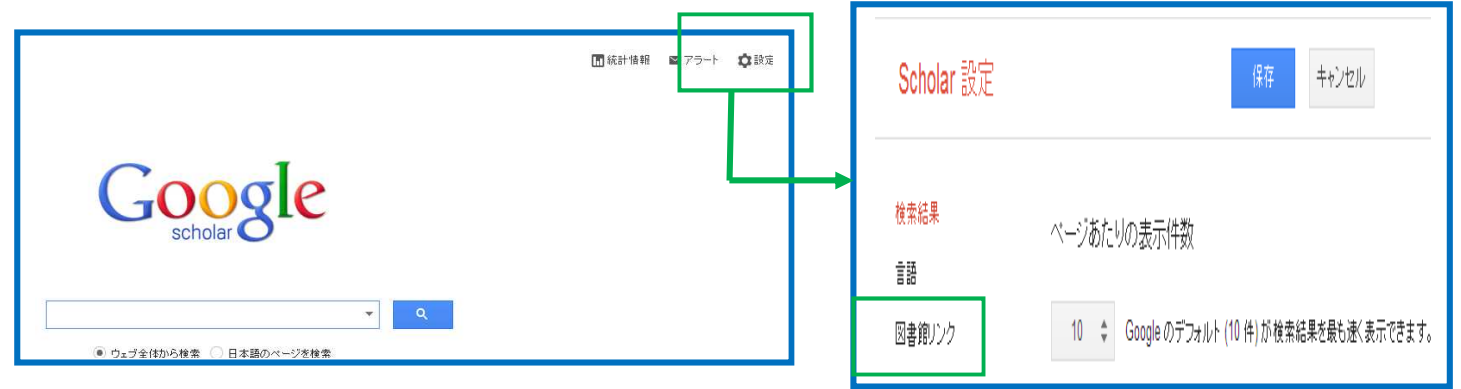

④「図書館アクセスリンクを指定」の入力欄に「産業医科大学」と入力し検索を行います。

⑤「産業医科大学図書館」にチェックを付け、[保存]をクリックします。

| Scholar設定          | 保存 キャンセル | ✓ <del>虚葉変</del> 戦大学図書館 - 産業医科大学図書館のフルテキストを見る ✓ Webcat Plus - 取検索                                                                                       |
|--------------------|----------|----------------------------------------------------------------------------------------------------|
| 検索結果 言語 図書館リンク     |          |                                                                                                    |
| 図書館7クセスリングを指定(景    | 最大 5 つ): | 通常、図書館へのオンラインアクセスは会員のみに制限されています。図書館のバスワードを使用してログインする、大<br>学のコンピュータを使用する、図書館のブロキシを使用するようブラウザを設定するなどが必要になる場合があります。図<br>書館のウェブ サイトにアクセスするか、担当者に聞い合わせてください。 |
| 産業医科大学<br>61. まさま学 | ۹.       | (保存 キャンセ                                                                                                    |

⑥検索結果に[産業医科大学図書館のフルテキストを見る]か表示されますので、クリックすると、 【360Link 画面】に展開します。

| Google                                                                                                    | (中高年労働者 OR 中年労働者 OR 高齢労働者                                                                                                    | 皆)疲労 Q                                                      |
|----------------------------------------------------------------------------------------------------|----------------------------------------------------------------------------------------------------|-------------------------------------------------------------|
| Scholar                                                                                                    | 約 44 件 <0.04 秒>                                                                                                    | 期間指定なし 🗢 🔻                                                  |
| [31用] <u>406</u> 中高分<br>請演,第 58 回日<br>門林岩延,乾修然,<br>…ISSN,巻 号、ベ<br>は運携サービスへの<br>政労,一般講演,第58<br>キャッシュ RefWorl | 三分働者の聴覚中潜時電位(労働生理・疲労、一般<br>本産業衛生学会・第 38回日本産業医協議会)<br>小川推進・産業医学、1986 - ci.nii.ac.jp<br>-ジ、出版者、参考支献、出版年、年から年まですべて CiNiiこ<br>リンクあり、論文検索、著者検索、論文検索、406 中高年労働者<br>回日本産業衛生学会・第38<br>にに取り込む | 産業医科大学図書館のフルテキストを見る<br>を又めり CINIIに本又のり、また<br>の聴覚中潜時電位(労働生理・ |
| 四回 70 中高年                                                                                                   | 労働者 (ランブコーディネイター)におよぼすな輝ス                                                                                                    | 産業医科大学図書館のフルテキストを見る                                         |

⑦検索エンジンで検索を行います。

※検索結果、フリーアクセスの文献の場合は、その場でフルテキストを見ることができます。 ⑧検索エンジンでフルテキストが見つからない場合は、[ILL 文献複写依頼]をクリックします。

⑨「ログイン ID」と「パスワード」入力し、「ログイン」をクリックします。

10「複写依頼」をクリックします。

①入力フォーマットから、「送付先」「複写種別(モノクロ or カラー)」「送付方法(普通 or 速達)」を選択、国外まで依頼を希望する場合は「連絡事項」に記入し「申請」をクリックします。

#### 5. PubMed 及び Google Scholar から申込みしない場合>

図書館ホームページ・My Library からアクセスし、入力フォーマットに書誌事項を入力します。 ①図書館ホームページ・「My Library」に ID(学籍番号)と PW(申請したパスワード)を入力し、 [ログイン]をクリックします。

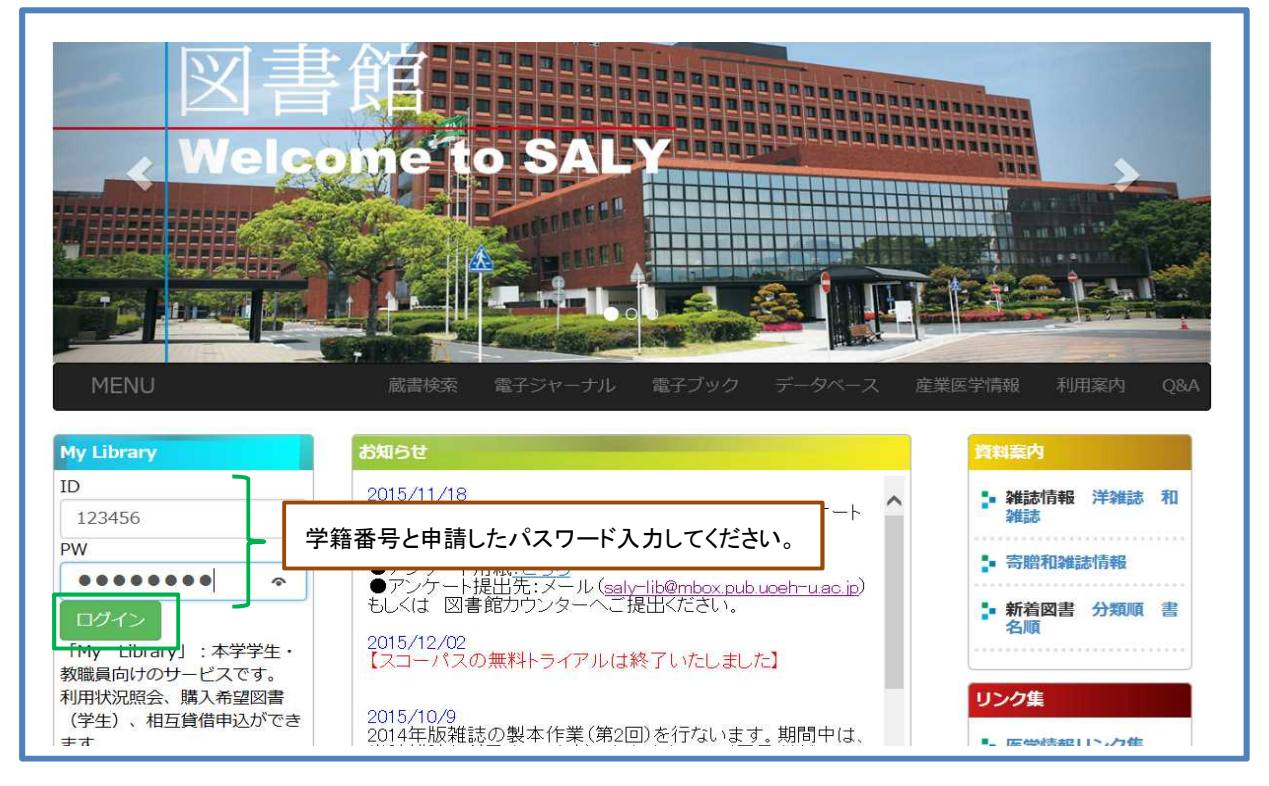

②「My Library」のメニュー画面が表示されますので、[希望資料申請]をクリックします。

| 産業医科大学 図書館              |                                      |
|-------------------------|--------------------------------------|
| _ 終了(X)   ヘルプ   ENGLISH |                                      |
|                         |                                      |
|                         |                                      |
| 検索キーワード                 |                                      |
|                         |                                      |
|                         | ようこそ おん <前回ログイン:2015-12-10 18:56:01> |
| *                       | ■さんへのお知らせ                            |
|                         | はちんへ 図書館からお知らせをご案内したします ご確認ください      |
| 貸出·予約状況                 |                                      |
| 希望資料申請                  | 現在、メッセージはありません。                      |
| 貸出履歴                    |                                      |
| 雑誌検索                    | ■ ふくの図書館利田状況                         |
| NII総合目録DB検索             |                                      |
| パスワード変更                 |                                      |
| メールアドレス変更               |                                      |
|                         | したいの希望資料申請状況をご案内しせします。               |
| 2015年12月                |                                      |
| 日月火水木金土                 | 依頼申請:0件                              |

③【希望資料申請】画面に展開しますので、[複写依頼]をクリックします。

| 希望資料申請                                                                                                    |                                                                                                    |     |      |     |    |    |    |  |
|----------------------------------------------------------------------------------------------------|----------------------------------------------------------------------------------------------------|-----|------|-----|----|----|----|--|
| メニュー(M)                                                                                                    | メニュー(M)   戻る(B)   終了(X)   更新R)   ヘルプ   ENGLISH                                                                                                    |     |      |     |    |    |    |  |
| <ul> <li>新規申請 ※</li> <li>購入依頼</li> <li>購入依頼</li> <li>開入依頼</li> <li>開計</li> <li>開計</li> <li>申請番号</li> <li>抽出(S)</li> <li>表示状態条件 全て</li> </ul> | <ul> <li> 新規申請  ※新規で申請する場合</li> <li>購入依頼 (複写依頼) (貸借依頼)</li> <li> 既存申請  ※既に申請済みで、修正もしくは一覧したい場合</li> <li>    申請番号 (入力呼出(1)) クリア(С) 。</li> <li>     申請番号 (入力呼出(1)) (カリア(С) 。</li> <li>      申請番号 (スカリア(С) 。</li> </ul> |     |      |     |    |    |    |  |
| 申請状態                                                                                                    | 申請区分                                                                                                    | 申請日 | 送付方法 | 申請館 | 書名 | 申請 | 番号 |  |
| ■申請中                                                                                                    | ●申請中                                                                                                    |     |      |     |    |    |    |  |
| ■申請却下                                                                                                    | ■申請却下                                                                                                    |     |      |     |    |    |    |  |

④入力フォーマットに、書誌事項(資料名、巻号、ページ、出版年等)と配付先、支払区分(PR)、 複写タイプ、送付方法を入力し、[申請]をクリックします。

| 複写依頼                     |                                                        |  |
|--------------------------|--------------------------------------------------------|--|
| (M)   戻る(B)              | 更新(R)   ヘルフ                                            |  |
| 申請 。申請保留 。               |                                                        |  |
|                          | 申請番号:QC2015000013 申請                                   |  |
| 申請所在区分1 <mark>(※)</mark> | 図書館 ✔                                                  |  |
|                          | ※「卒業生」を選択してください。                                       |  |
| 資料区分1                    |                                                        |  |
| 形態又分                     |                                                        |  |
| NJ GREE JJ               |                                                        |  |
| 資料情報                     |                                                        |  |
| 資料名 <mark>(※)</mark>     | 日大医学姓科                                                 |  |
| 举号                       | 73(6)                                                  |  |
| 論文·記事                    | 西アフリカにおけるエポラ出血熱の流行                                     |  |
| ページ                      | 271-273                                                |  |
| 出版者                      |                                                        |  |
| 出版年                      | 2014                                                   |  |
| ISSN                     | 00290424                                               |  |
| 参照出版者                    |                                                        |  |
| 参照URL                    |                                                        |  |
|                          |                                                        |  |
| そのほか連絡事項                 |                                                        |  |
| メモ欄                      | 東京都港区*****                                             |  |
| 希望納期                     |                                                        |  |
| 目的(用途)                   |                                                        |  |
| 依頼コード                    | ACCT(支払区分)(※) pr V TYPF(視写種別) 電子複写 V SPV/IA(送付方法) 速達 V |  |
|                          |                                                        |  |
| 連絡事項                     |                                                        |  |
|                          |                                                        |  |
| 申請 申請保留                  |                                                        |  |
| -                        |                                                        |  |

⑤確認メッセージが表示されますので、[OK] をクリックします。

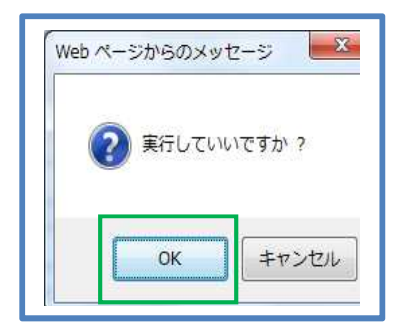

⑥データ登録完了のメッセージが表示されます。

⑦申請書を印刷する場合は、[申請書出力]をクリックします。⑧画面下の[印刷]をクリックします。

| 希望資料申請書(文献複写申込)                          |                      |                          |  |
|------------------------------------------|----------------------|--------------------------|--|
|                                          |                      |                          |  |
|                                          |                      |                          |  |
|                                          |                      |                          |  |
|                                          |                      |                          |  |
|                                          |                      | 職員                       |  |
|                                          |                      |                          |  |
|                                          | Π.                   | 甲請蕃号:QC2015000013<br>回去始 |  |
| 平請日:2015年4月3日 希望納期:<br>  2016年4月3日 希望納期: |                      | 凶者毘                      |  |
| 布里貧科內谷                                   | 指示/##5               |                          |  |
| 布奎中酮依赖性剂<br>答料反入1                        | 授 <del>与</del>   依釈] |                          |  |
| 具科区力1<br>和学区公                            |                      |                          |  |
| 利用では                                     |                      |                          |  |
| 7/28/27/<br>資料之                          |                      |                          |  |
| シリーズ名                                    |                      |                          |  |
|                                          |                      |                          |  |
| 版                                        |                      |                          |  |
|                                          | 2014                 |                          |  |
| 巻号                                       | 73(6)                |                          |  |
| ページ                                      | 271-273              |                          |  |
| 著者名                                      |                      |                          |  |
| 出版者                                      |                      |                          |  |
| ISBN                                     |                      |                          |  |
| ISSN                                     | 00290424             |                          |  |
| 参照出版者                                    |                      |                          |  |
| 書誌関連備考                                   |                      |                          |  |
|                                          |                      |                          |  |
| ED图                                      |                      |                          |  |
| ·                                        |                      |                          |  |
|                                          |                      |                          |  |
|                                          |                      |                          |  |

⑨依頼の文献は、郵送にて記入の住所にお送りいたします。入力フォーマットに必ず送付先を入力して ください。